## Controller Series Ver 7.1 Bulletin 0006 December 3, 2003 Customer Address Entry Initiated by Specialty Parts and Electronic Components

The standard Customer Setup / Maintenance screen normally displays the customer's primary address:

| BIBB  |                   | Custo    | mer Setup 🖊 🖡 | laint | enance       |         | 7.1            | .57.003 |
|-------|-------------------|----------|---------------|-------|--------------|---------|----------------|---------|
|       |                   | Custome  | r Number: [SN | IJAM  | 1 ]          |         |                |         |
|       | Customer Contact  | Inform   | rage 1 t      | ID    |              |         |                |         |
| 1.    | Name 1            | LJames   | Smith         |       |              | 1       |                |         |
| 2.    | Name 2            | [        |               |       |              | ĩ       |                |         |
| 3.    | Street Address    | Ē1516 G  | oldeve Drive  |       | 1            |         |                |         |
|       |                   | C        |               |       | 1            |         |                |         |
|       |                   | E        |               |       | ]            |         |                |         |
| 4.    | City              | [Carson  |               |       | 1            |         |                |         |
| 6.    | State             | [UT]     |               |       | 7. Zip       | Code    | [84302         | 1       |
| 8.    | Country           | EUSA     |               | 1     | 2023. D12877 |         |                | 225     |
| 9.    | Main Phone        | [604-75  | 1-3397] Ext   |       | ] Contact    | [       |                | 1       |
| 10.   | Alternate Phone   | C        | ] Ext         |       | ] Contact    | [       |                | 1       |
| 11.   | Fax               | C        | 1             |       |              |         |                | 1.00    |
| 12.   | E-mail Address    | C        |               |       |              | _       |                | 1       |
| 13.   | E-mail Contact    | C        |               |       |              | 1       |                |         |
|       |                   |          |               |       |              |         |                |         |
| 0-1-  | -+ - 63-14 /D     |          | alfy flela L  | 1     |              | / ENTED | \ <u>+</u> - 0 |         |
| 2616  | ct a fleid, (rage | eup///ra | genowus to ci | ange  | screens,     | ENIER   | / to say       | Ue,     |
|       | олтрниц           |          |               |       | 01           | KHCCes  | _              | orns    |
| Clear | Flags             | Delete   | Ref           |       | Reports Me   | mo      |                | File    |

Entering any of the address fields brings up a data entry window:

| BIBB                                        | Customer Setup / M                                                                                                    | laintenance                 | 7.1.57.003 |
|---------------------------------------------|----------------------------------------------------------------------------------------------------|-----------------------------|------------|
|                                             | Customer Number: [SM<br>[ Customer Address Entr                                                                                                    | 1IJAM ]<br>•y (1 of 1) ]    |            |
| 1<br>2<br>3<br>4<br>6<br>8<br>9<br>10<br>11 | Address Type [ ]<br>Name 1 [James Smith<br>Name 2 [<br>Street Address [1516 Goldeye Drive<br>[<br>City [Carson<br>State [UT ]<br>Zip Code [84302]<br>Country [USA | ]<br>]<br>]                 | 1          |
| 13.                                         | E-mail Contact [                                                                                                    | ]                           |            |
|                                             | Modify field [1<br>Enter the type for this pr                                                                                                    | .]<br>rimary address,<br>Ad | drT ype    |
| Exit∀in                                     | Delete                                                                                                    | Next                        |            |

The top line of this window indicates how many addresses there are for the account. Entry 1 is the primary address. Each entry can be assigned an Address Type.

## Bulletin 0005 – Customer Address Entry

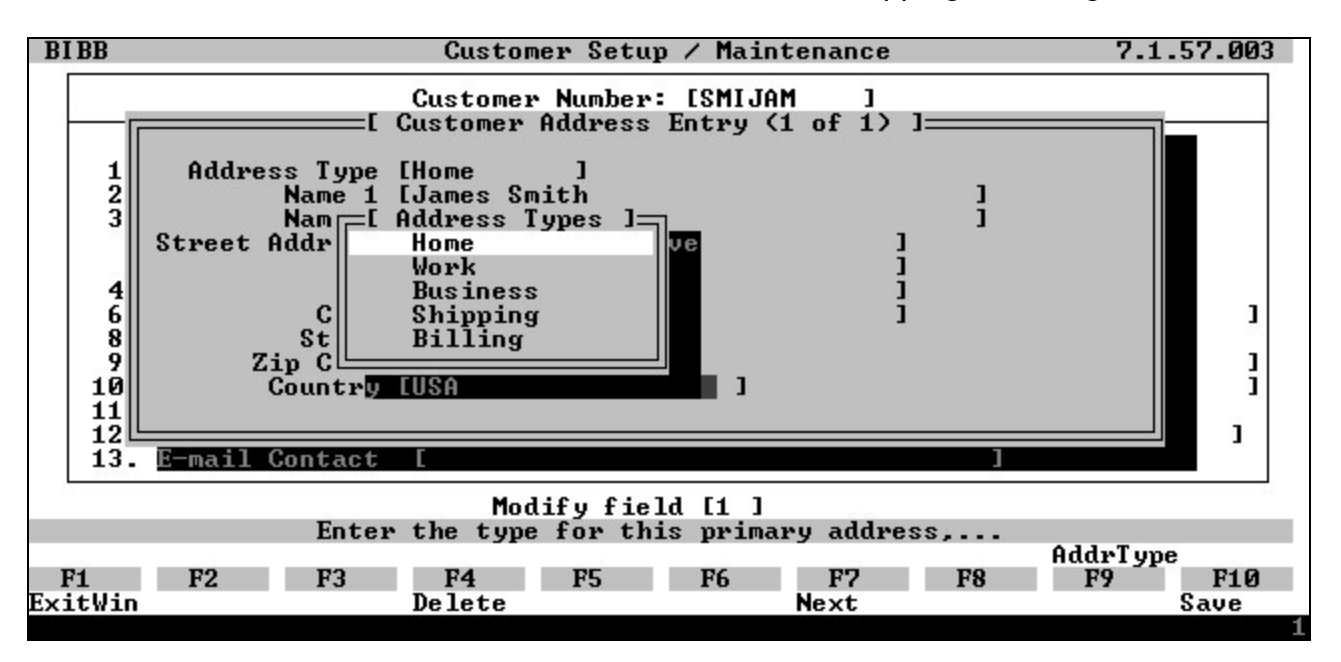

Each address can be defined as Home, Work, Business, Shipping, or Billing.

When you are on the last (or only) address, pressing F7 (or hitting return past Country) clears the window in preparation for entering a new address.

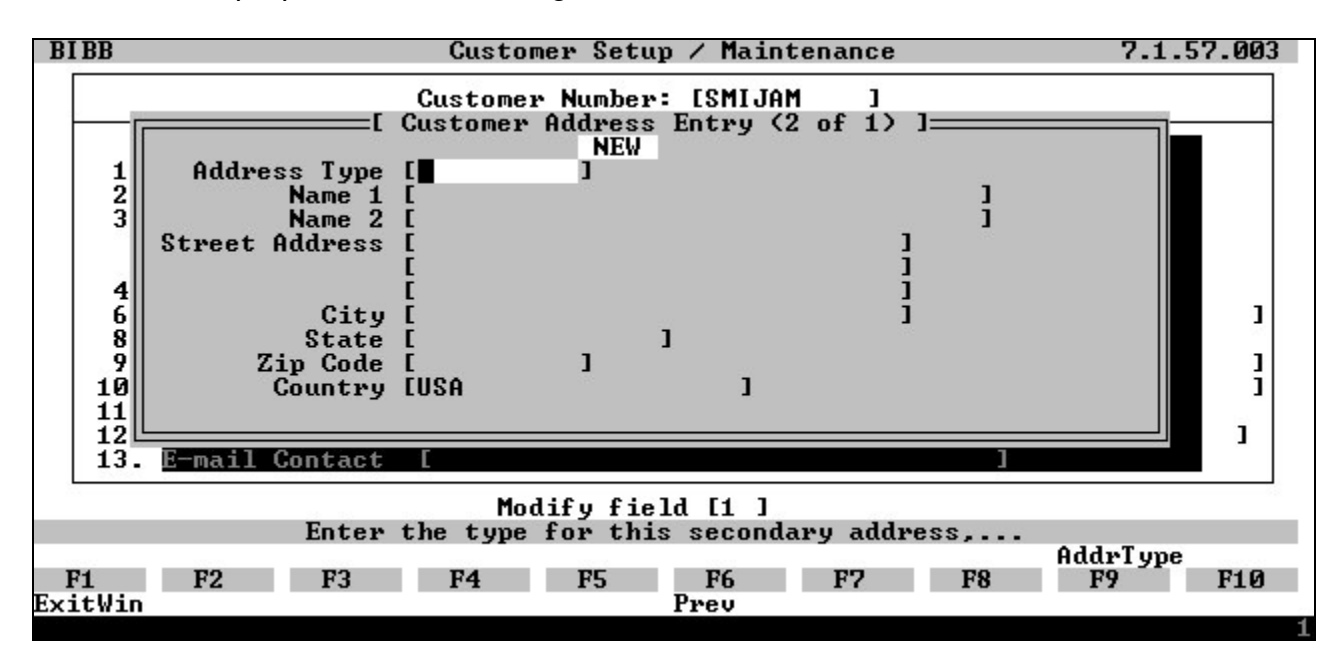

You can add as many addresses as you like (up to 999). The F6 and F7 keys can be used to navigate through the addresses.

## Bulletin 0005 – Customer Address Entry

| BIBB                                                                     | Customer Setup / Maintenance                                                                                                    | 7.1.57.003  |  |  |  |
|--------------------------------------------------------------------------|----------------------------------------------------------------------------------------------------|-------------|--|--|--|
| Cus<br>1. Nam<br>10-Di                                                   | Customer Number: [SMIJAM ]<br>Page 1 of 6<br>tomer Contact Information:<br>e 1 [James Smith ]<br>[Customer Phone Number Entry (1 of 1)]<br>Type [<br>Phone Number [604-751-3397 ]<br>Extension [<br>Contact [<br>Reference [<br>Long Distance [Y]<br>git Local Dialing [N] | )<br>)<br>) |  |  |  |
| 13. E-m                                                                  | ail Contact [ ]                                                                                                    |             |  |  |  |
| Modify field [9 ]<br>Enter the type of the customer's main phone number, |                                                                                                    |             |  |  |  |
| F1 F<br>ExitWin                                                          | 2 F3 F4 F5 F6 F7 F8 F9<br>Delete Next                                                                                                    | F10<br>Save |  |  |  |

The same principle applies to phone numbers...

...and email addresses.

| BIBB                                                                 | Customer Setup / Mainte                                      | nance       | 7.1.57.003 |  |  |  |
|----------------------------------------------------------------------|--------------------------------------------------------------|-------------|------------|--|--|--|
|                                                                      | Customer Number: [SMIJAM                                     | 1           |            |  |  |  |
| Customer Contac<br>1. Name 1                                         | t Information:<br>[James Smith<br>=[ Customer Email Entry (1 | of 1) ]     |            |  |  |  |
| Address [ <b>f]</b> ames.s<br>Contact [James<br>Description [Home en | mith@hotmail.com<br>nail                                     | 1 1         | 1          |  |  |  |
| 9. Main Phone                                                        | [604-751-3397] Ext [                                         | ] Contact [ | 1          |  |  |  |
| 10. Alternate Phone                                                  | E ] Ext [                                                    | ] Contact [ | 1          |  |  |  |
| 11. Fax<br>12. E-mail Address                                        | L J<br>[james.smith@hotmail.com                              |             | 1          |  |  |  |
| 13. E-mail Contact                                                   | [James                                                       | 1           | -          |  |  |  |
| Modify field [12]                                                    |                                                              |             |            |  |  |  |
| Enter the customer's primary e-mail address,                         |                                                              |             |            |  |  |  |
| F1 F2 F3                                                             | F4 F5 F6                                                     | F7 F8       | F9 F10     |  |  |  |
| ExitWin                                                              | Delete                                                       | lext        | Save       |  |  |  |

## Bulletin 0005 – Customer Address Entry

On the selling screen, new shipping addresses can be added to customer accounts 'on the fly' when you press F2 after totaling the invoice.

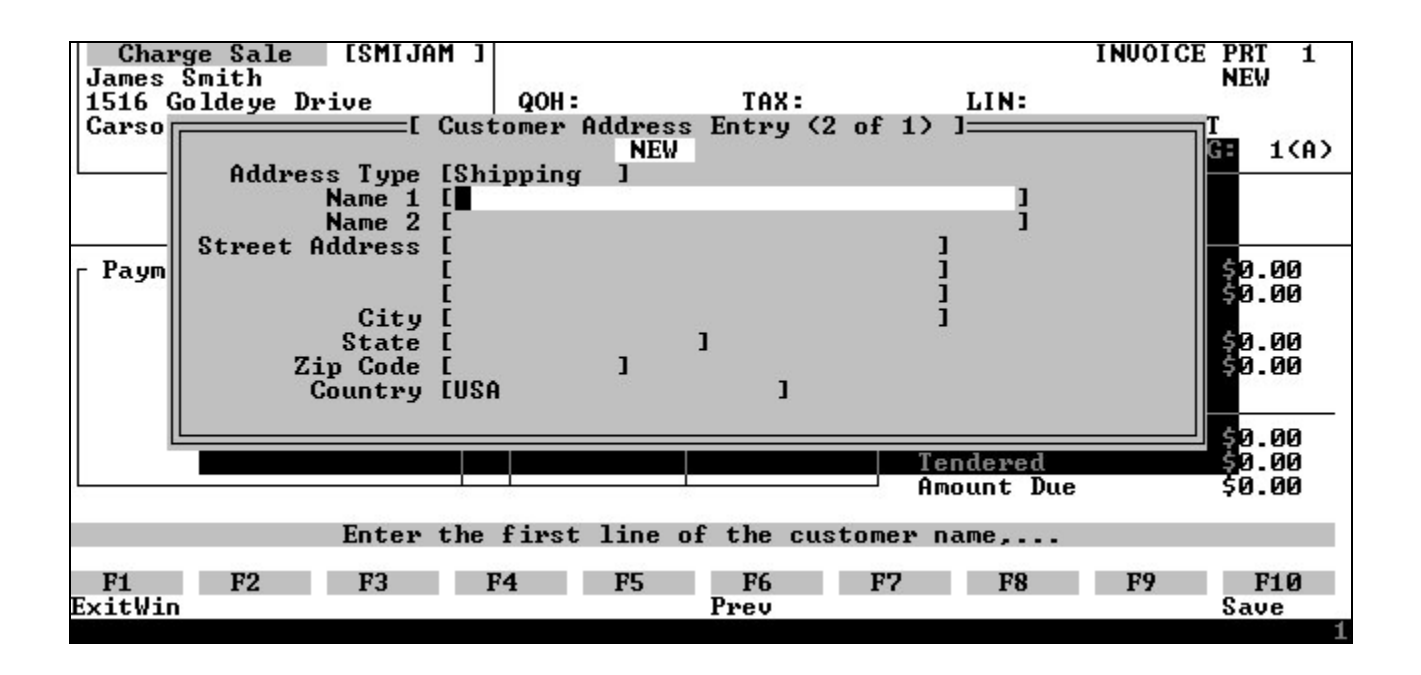

When processing a quote, special order, work order/sales order, or invoice, press F2 after totaling to attach one of the stored shipping addresses to the transaction. You can scroll through the available 'Shipping' addresses with F6 and F7.

| Char<br>James | ge Sale [SMIJf<br>Smith |                        |              |              | INVOICE PRT 1<br>NEW |
|---------------|-------------------------|------------------------|--------------|--------------|----------------------|
| 1516 0        | ioldeye Drive           | QOH:                   |              | LIN:         |                      |
| Carso         | [                       | Customer Addres        | s Entry (2 o | of 4) ]      |                      |
|               | 242                     |                        |              |              | G: 1(A)              |
| <u> </u>      | Address Type            | [Shipping ]            |              |              |                      |
|               | Name 1                  | <b>LUS</b> Enterprises | ;            | ]            |                      |
|               | Name 2                  | [ .                    |              | ]            |                      |
|               | Street Address          | [#1 - 320 Rodeo        | Drive        | ] –          |                      |
| - Paum        |                         | [                      |              | ī            | \$3.14               |
|               |                         | ī                      |              | i            | 50.00                |
|               | Citu                    | ICarson                |              | i            |                      |
|               | State                   | 10013011               | 1            |              | 59.22                |
|               | 7 in Code               | [00222 1               | -            |              | E 24                 |
|               | Country                 | FIICA 1                |              |              | 75.21                |
|               | Country                 | LUSH                   | -            |              |                      |
|               |                         |                        |              |              | 42.69                |
|               |                         |                        |              | Tredered     |                      |
|               |                         |                        |              | lendered     | 50.00                |
| 25            |                         | 190 190                | 185          | - Hmount Due | \$3.60               |
|               | <b>F</b> 4              |                        | e            |              |                      |
|               | Enter                   | the first line         | of the custo | omer name,   |                      |
| 124           | <b>PO PO</b>            | PA PC                  | DC.          | <b>P9 P0</b> | P0 P10               |
|               | FZ F3                   | F4 F5                  | Pb N         | F7 F8        | F7 F10               |
| ExitWin       |                         | Detete                 | rrev Ne      | ext          | Save                 |

If your print program supports it, an attached shipping address will print on the quote, order, or invoice.